## 2021 Summer Reading Program User Guide For Existing ReadSquared Users

If you registered for last year's summer reading program, you can use that same username and password to log in for this year's program. Here's how to update your user information.

- 1. Go to the South Plainfield Read Squared website: http://sppl.readsquared.com/
- 2. Click "Login"

| ✓ Register | Login |
|------------|-------|
|            |       |

3. Enter your credentials. If you do not remember your password you, click "**Get it by Email**" and ReadSquared will contact you with the correct information.

| <b>å</b> | Username: | $\bigcirc$ |
|----------|-----------|------------|
|          | Password: | $\bigcirc$ |
|          | Login     |            |

Welcome, test

4. Once you are logged in you will see this screen. Click the blue "Enroll" button to register for this year's summer reading program.

| 0               |                                  | 10gram 2020 II                                                      | nagine rouro                          | lory         |
|-----------------|----------------------------------|---------------------------------------------------------------------|---------------------------------------|--------------|
| Logging History |                                  |                                                                     | 🔒 Cert                                | ificate      |
|                 |                                  |                                                                     | 100% 🗰                                |              |
| Log Reading     | Review Book                      | Logging History                                                     | Missions                              | Reading List |
|                 | Info                             | /Help Dash                                                          | board                                 |              |
| Your Prog       | ram Has Ended, Or<br>If You Wish | You Are Not Currently<br>, You Can Enroll In A<br>nroll Logging His | y Enrolled In An Acti<br>New Program. | ve Program.  |

You will be asked to update your child's age:

| P | rogram Selection     |   |
|---|----------------------|---|
|   |                      |   |
|   | Enrolling test testy |   |
|   |                      |   |
|   | Please update age:   |   |
|   | 10 Years Old         | ] |
|   |                      |   |
|   | Cancel Continue      |   |

You will then select the program your child would like to be enrolled from the dropdown menu. Then click "Enroll".

| ed I Habit Formina                      |               |   |
|-----------------------------------------|---------------|---|
| ogram Selection                         |               |   |
| Enrolling test testy                    |               |   |
| Please select program to enroll in:     |               |   |
| Chapter Book Program 2021 Tails & Tales | ~             |   |
| Chapter Book Program 2021 Tails & Tales |               |   |
|                                         | Cancel Enroll |   |
|                                         |               | ſ |

## If you have an additional child that did not participate in our 2020 program but would like to join for 2021, here's how to add them.

Click the **"Account"** button on the upper left-hand corner of the page. Then select "Add Reader or Program" from the drop-down menu.

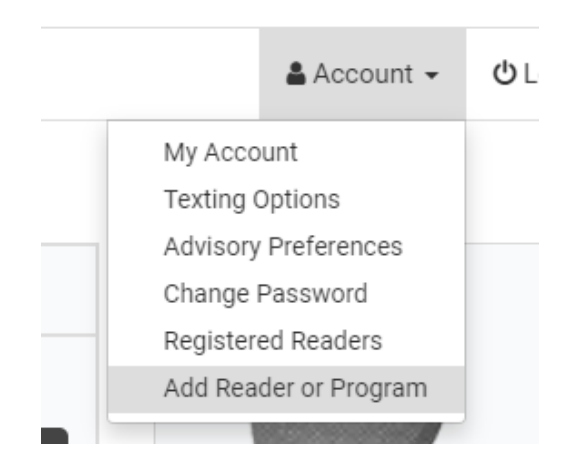

You will see the following box appear. Click "Add Reader or Program"

| A | dd Reader Or Program                                              |
|---|-------------------------------------------------------------------|
|   | You can link another reader's account to yours. You will need the |
|   | Or, you can create a brand new reader account                     |
|   | Or, you can enroll yourself in another program.                   |
|   | Add Reader Or Program Link Existing Reader                        |

You will then be asked to select the age of the reader. Then click "Continue".

| Add | d Reader Or Program      |   |
|-----|--------------------------|---|
|     | How old is the reader? * |   |
|     | Under 1 Years Old        | ~ |
|     | Continue                 |   |

You will then be asked to supply the child's name, school and grade. Scroll down and click "Continue."

|              | ine reader? |   |
|--------------|-------------|---|
| 5 Years Ol   | d           | ~ |
| First Name   | *           |   |
| Ted          |             |   |
| Last Name    | *           |   |
| Gentile      |             |   |
| Email *      |             |   |
| jgentile331  | @gmail.com  |   |
| School *     |             |   |
| [Select A Va | ilue]       | Ψ |
| School Grad  | de *        |   |
| [Select A V  | /alue]      | ~ |

Once you fill out that information the child will be enrolled in summer reading and their name will be linked to your account.